## Econometría I

Eviews 5 No está permitido la consulta de esta información durante el examen

### Tareas comunes

## 1. Abrir un archivo

En la ventana principal: File - > Open - > Eviews workfile. Elija un archivo. Una ventana aparece con las variables que están en el archivo.

File - > Open - > Foreign Data as Workfile es usada para importar archivos con extensión excel y otras.

## 2. Crear un grupo

En la ventana Workfile pulse sobre las variables y simultaneamente la tecla control para seleccionar esas variables. Después, con el botón derecho del ratón seleccione  $Open - > As \ group$ . Una ventana de grupo aparecerá.

#### 3. Estimar una regresión

Con la ventana de grupo abierta, en el menú principal,  $Proc - > make \ equation$ . Una ecuación aparece. Modifique si es necesario y Accept. Una ventana aparecerá.

## 4. Incluir variables transformadas en el modelo

Método 1: Las variables transformadas son directamente añadidas a la lista de variables en la ventana de la ecuación. Por ejemplo log(x2) o x3 \* x4

Método 2: Las variables transformadas son directamente creadas en el workfile. En el menú principal haga Quick - > Generate series. Una ventana aparece y ahí definimos la nueva variable, por ejemplo x34 = x3 \* x4. Esta nueva variable aparece en el workfile y podemos crear un nuevo group que incluya la nueva variable para analizarla.

# 5. Contrastar restriciones lineales

En la ventana con los resultados de la regresión lineal: View - > Coefficient Tests - > Wald - Coefficient Restrictions.

Un ventana aparece donde podemos escribir las restriciones separadas por comas. Por ejemplo c(2) = c(3), c(4) = 1, donde c(j) es el parámetro j que aparece en la ecuación,  $j = 1, 2, 3, \cdots$ .

Otras Tareas:

# 1. Ventana de Grupo

View - > Descriptive statistics. Calcula los estadísticos descriptivos de las variables en el grupo.

View - > Correlations. Calcula la matriz de correlaciones de las variables en el grupo.

#### 2. Ventana Ecuación

View - > Covariance matrix. Calcula la matriz de covarianzas de los coeficientes estimados  $\hat{\beta}_j$ .